## How to print Building Floor Plans PDF files without Problems

If you are getting black boxes or lines through the room numbers, please change the print to print the PDF as an image. To do this, in Internet Explorer, click on the down arrow next to the printer icon, and select print. (Do NOT just click the printer icon unless there is no down arrow next to it). A window like Figure 1 should appear.

| Print                                                                                                    | <u>? ×</u>                                                                                                    |
|----------------------------------------------------------------------------------------------------|----------------------------------------------------------------------------------------------------|
| Print         Printer         Name:       \Vfpams015\GM_CSS         Status:       Ready         Type:       HP LaserJet 4350 PS         Print Range | Properties<br>Comments and Forms:<br>Document and Stamps<br>Preview<br>K 11<br>8.5<br>8.5<br>8.5<br>0<br>0<br>0<br>0<br>0<br>0<br>0<br>0<br>0 |
| Choose Paper Source by PDF page stree                                                                                                    | Units: Inches Zoom: 96%                                                                                                    |
| Print color as black Printing <u>Tips</u> A <u>d</u> vanced                                                                                         | 1/1 (1)                                                                                                    |

Figure 1 – The Print Window

Next, click on the Advanced button. A window, like Figure 2 should appear.

| ter: \\fpams015\GM_CSS                                                | Print As Image 600 dpi                                                                                                    |
|-----------------------------------------------------------------------|----------------------------------------------------------------------------------------------------|
|                                                                       | Output                                                                                                    |
| itput<br>irks and Bleeds<br>ansparency Flattening<br>stScript Options | ⊆olor:     Composite       Trapping:     Off       Screening:     85lpi 600dpi                                                                                                    |
| • en                                                                  | Color Profile:       Printer/PostScript Color Management         Apply_Output Preview Settings       Emit Trap Annotations         Simulate Qverprinting       Use Maximum Available JPEG2000 Image Resolution                                                                                                    |
|                                                                       | Ink Manager Plate Control Emit All Plates Ink Manager                                                                                                    |
|                                                                       | Name     Frequency     Ar ▲       Process Cyan     94.868     71.       Process Magenta     94.868     18.       Process Yellow     30.000     Image: Compare the second second |
|                                                                       | Frequency:         94.87         Ipi         Angle:         71.57°           Choose Composite or Separated output. Separations are only available on PostScript devices. Composite output will produce one page of output per page. Printing Separations will cause the document colors to be separated according to the parameters described in the ink list. InRip separations are only available on PostScript Advices.                                                                                                    |

Figure 2 – The Advanced Print Setup Window

Check "Print As Image" (You could also change the dpi from 300 to 600, if you want) and then click OK. Click OK again and it will print out correctly.